## FH826M02

NET IMPRESS コントロールモジュール用 マイコンパック

### 対象マイコン:H8SX/1725SF

マイコンパック取扱説明書

株式会社DTSインサイト

### 改訂履歴

| 版   | 発行日付         | 変更内容       |
|-----|--------------|------------|
| 第1版 | 2010.09.21   | 新規発行       |
| 第2版 | 2010. 11. 05 | 動作周波数の表記修正 |

#### おことわり

- 1)本書の内容の全部または一部を、無断転載することは禁止されています。
- 2) 本書の内容は、改良のため予告なしに変更することがあります。
- 3)本書の内容について、ご不審な点やお気付きの点がございましたらご連絡ください。
- 4)本製品を運用した結果の内容の影響につきましては、3)に関わらず責任を負いかねますので ご了承ください。

 $\ensuremath{\mathbb{C}}$  DTS INSIGHT CORPORATION. All Rights Reserved. Printed in Japan

# 目 次

| 1. 概要 3                       |
|-------------------------------|
| 2. 仕様                         |
| 2-1. 対象マイコンと仕様 4              |
| 2-2. ブロックの消去・再書き込み防止プロテクト 5   |
| 2-3. ライト・リード時の0xFFスキップ機能について7 |
| 3. ターゲットシステムとの接続と専用コネクタ 8     |
| 3-1. 信号一覧表                    |
| 3-2. 代表的な接続例                  |
| 3-3. 制御信号波形 11                |
| 4. マイコンパックのロード方法 13           |
| 4-1. ファイル構成 13                |
| 4-2. リモートコントローラ(AZ490)の接続 14  |
| 4-3. マイコンパックのロード方法 15         |
| 5. ご利用上の注意                    |

#### 1. 概要

FH826M02は、NET IMPRESS用のコントロールモジュールFH826用のマイコンパ ックとなっており、**ルネサスエレクトロニクス社製:H8SX/1725SF**を対象機種とする、パ ラメータテーブルになっております。

その他のマイコンへの対応については、弊社または代理店へお問い合わせください。 本マイコンパックをご使用できるコントロールモジュールは、下記のとおりになっております。

【 対応コントロールモジュール 】

FH826

< ご注意 >

本マイコンパックは、所定のコントロールモジュールとの組み合わせで使用することができます。 所定のコントロールモジュール以外との組み合わせでは、使用しないで下さい。

マイコンパック取扱説明書には、マイコンパック固有の取り扱い上の注意事項が記されていますので、 ご利用にあたっては、必ず取扱説明書をお読みください。

本マイコンパックは、別売のリモートコントローラ(AΖ490)によって、使用いたします。

マイコンパックのロード方法につきましては、第4章をご参照ください。

尚、ご不明な点がございましたら、弊社または代理店へお問い合わせください。

#### 【 確認事項 】

a. 本マイコンパックとロードをおこなうコントロールモジュールとの組み合わせが 正しい組み合わせになっているか? ご使用になられるマイコンとメモリサイズ、電源仕様などが正しいことを、ご確認ください。 パラメータの値が正しくない場合は、マイコンを破壊する恐れがございますので、 <u>十分に注意してください。</u>

ご不明な点は、弊社または代理店へお問い合わせください。

### 2. 仕様

#### 2-1.対象マイコンと仕様

特に記載なき項目は、NET IMPRESS標準に準じます

|                          | FH826M02                                                                                                    |  |
|--------------------------|----------------------------------------------------------------------------------------------------|--|
| マイコン                     | H8SX/1725SF                                                                                                    |  |
| フラッシュメモリ容量               | 256KB(コードフラッシュ領域)<br>16KB(データフラッシュ領域)                                                                                                    |  |
| フラッシュメモリアドレス             | #0000000~#0003FFFF(コードフラッシュ領域)<br>#00E00000~#00E03FFF(データフラッシュ領域) <b>※1</b>                                                                                                  |  |
| 書き込み制御時の V p p           | 印加なし                                                                                                    |  |
| デフォルト値                   | _                                                                                                    |  |
| オブジェクトファイル<br>フォーマット     | インテルHEX<br>モトローラS<br>バイナリ                                                                                                    |  |
| デフォルト                    | モトローラS                                                                                                    |  |
| ターゲットインタフェイス             | UART (非同期通信) インタフェイス<br>2400/4800/9600/19200/31250/<br>38400/62500/76800bps <b>※2</b><br>CSI (同期通信) インタフェイス<br>62.5K/125K/250K/500K/850K/1.25M/<br>2 5M/3 3M/5Mbps <b>※2</b> |  |
|                          | $\Box MSB7r-\lambda \models LSB7r-\lambda \models$                                                                                                    |  |
| デフォルト                    | CSI 5Mbps                                                                                                    |  |
| マイコンイレーズ状態               | コードフラッシュ領域:#FF / データフラッシュ領域:不定                                                                                                    |  |
| 書き込み時のターゲット<br>マイコン動作周波数 | 6 4 MH z ~ 8 0 MH z<br>(入力クロック 8 MH z ~ 1 0 MH z の 8 逓倍)                                                                                                    |  |
| 書き込み時のターゲット<br>マイコンの動作電圧 | 4. 5 V $\sim$ 5. 2 5 V                                                                                                    |  |

※1 弊社ライタへデータフラッシュ領域のオブジェクトを展開した場合、コードフラッシュ領域の後に続くキャッシュバッファアドレス(#00040000)から展開を行う為、データフラッシュ領域のブロックをパラメータとして登録する際に注意が必要です。

|   | アドレス                                           | 領域       | ROM Block Configurationの設定             |
|---|------------------------------------------------|----------|----------------------------------------|
| ĺ | $\#00000000 \sim \#0003 \mathrm{FFFF}$         | コードフラッシュ | そのまま、登録を行って下さい。                        |
| ĺ | $\texttt{\#00E00000} \sim \texttt{\#00E03FFF}$ | データフラッシュ | データフラッシュ領域のブロックをパラメータに設定する場            |
|   |                                                |          | 合、#00040000 ~ #00043FFF として設定を行って下さい。但 |
|   |                                                |          | し、ライタの LCD の表示及び、実際に行うオブジェクトの書         |
|   |                                                |          | 込みは#00E00000~#00E03FFFの領域に対して行います。     |
|   |                                                |          | (設定値 = データフラッシュアドレス — #00DC0000)       |

※2 通信速度は、H8SX/1725SFの周辺モジュールクロックに合わせ、設定して 頂く必要がある場合が、御座います。 2-2. ブロックの消去・再書き込み防止プロテクト

本マイコンパックの対象マイコン H8SX/1725SF には、マイコンの仕様として、内蔵フ ラッシュメモリ領域の消去・再書き込みを防止するプロテクト機能を備えています。コードフラッシ ュ領域は"ロックビット機能"で、データフラッシュ領域は"書込み/消去プロテクト機能","読み 出しプロテクト機能"によりプロテクトが行われます。FH826M02では、下記の設定を行うこ とにより、デバイスファンクション実行時に、ロックビットのプログラムを行うことが可能です。 (詳細については、FH826インストラクションマニュアルをご参照ください。)

ロックビットプログラムを行うブロックの設定を行います。下記2種類の設定があります。

| BLOCK CONFIG  | ROM Block Configurationの<br>設定に従ってロックビットのプログラムを行います。<br>(ROM Block Configuration<br>については下記②をご参照ください) |
|---------------|----------------------------------------------------------------------------------------------------|
| DEV FUNC AREA | デバイスファンクション実行範囲内のコードフラッ<br>シュ全ブロックに対してロックビットのプログラム<br>を行います。                                          |

①ロックビットプログラムを行うブロックの設定【FUNC 82】

②ROM Block Configurationの設定

ロックビットプログラムを行うブロックを、AZ490のParameter Table 1のウ ィンドウを使用して設定します。**NET IMPRESS単体では、設定できません。** 

ROM Block Configurationのテーブルで、Block Sizeを#100 (256 id + 1)と設定したブロックがロックビットのプログラミングコマンドによってロックされます。

|                                            |                                                                                                    |                                                                                                    | DEMOTE                                                                                                    |
|--------------------------------------------|----------------------------------------------------------------------------------------------------|----------------------------------------------------------------------------------------------------|----------------------------------------------------------------------------------------------------|
| RECORD CODE                                |                                                                                                    |                                                                                                    | REMOTE                                                                                                    |
| MODEL CODE                                 | MICOM PACK No.                                                                                                    | Port No.                                                                                                    | REMOTE                                                                                                    |
| FH826                                      | FH826M02                                                                                                    | TCP/IP                                                                                                    | C EDIT                                                                                                    |
| ion-Read                                   | File Transfe                                                                                                    | er                                                                                                    | Communication                                                                                                    |
| eration                                    | Parameter Tabl                                                                                                    | e1 ]                                                                                                    | Check                                                                                                    |
| _                                          |                                                                                                    |                                                                                                    | 10KEY                                                                                                    |
|                                            |                                                                                                    |                                                                                                    | l                                                                                                    |
|                                            |                                                                                                    | _                                                                                                    | Select Module                                                                                                    |
| MCU Clock Frequen                          | cy (FUNC DF) 8.0                                                                                                    | [MHz]                                                                                                    | Evecute VMN                                                                                                    |
| MCU Operation Mod                          | e (FUNC D4) 0000                                                                                                    |                                                                                                    |                                                                                                    |
| WDT Clock Period                           | (FUNC D5) 20                                                                                                    | [ms]                                                                                                    |                                                                                                    |
| Data Communicati                           |                                                                                                    |                                                                                                    | Save to HD                                                                                                    |
| - Data Communicati<br>- Interface(FUNC D1) |                                                                                                    |                                                                                                    |                                                                                                    |
| O UART O C                                 | SI                                                                                                    |                                                                                                    |                                                                                                    |
| Chappel No (EUNC F                         |                                                                                                    |                                                                                                    | Cancel                                                                                                    |
|                                            | 2 0 3                                                                                                    |                                                                                                    | II                                                                                                    |
|                                            |                                                                                                    |                                                                                                    | Exit                                                                                                    |
| UART Baud Rate (F                          | UNC D2) 62500                                                                                                    | <b>T</b>                                                                                                    |                                                                                                    |
|                                            |                                                                                                    |                                                                                                    | Version                                                                                                    |
| CSI Baud Rate (F                           | UNC D9) 3.3M                                                                                                    | •                                                                                                    |                                                                                                    |
|                                            |                                                                                                    |                                                                                                    | Control Module                                                                                                    |
| BufferRAM Initialize                       | Mode KEEP                                                                                                    | -                                                                                                    | 12.02                                                                                                    |
| (FUR<br>RUM Check Mode                     | (C SA) /                                                                                                    |                                                                                                    | Firmware                                                                                                    |
| FUN                                        | 4C 9C) 8/ 8bit                                                                                                    | <b>-</b>  -                                                                                                    | 12.55                                                                                                    |
|                                            | FH826<br>on-Read<br>eration<br>MCU Clock Frequen<br>MCU Operation Mod<br>WDT Clock Period<br>Data Communicati<br>Interface(FUNC D1)<br>O UART O C<br>Channel No.(FUNC D<br>Channel No.(FUNC D<br>C 0 0 1 C<br>UART Baud Rate (F<br>CSI Baud Rate (FUN<br>SUM Check Mode<br>(FUN | FH826       FH826M02         on-Read       File Transfe         eration       Parameter Table         MCU Clock Frequency       (FUNC DF)         MCU Operation Mode       (FUNC D4)         MCU Operation Mode       (FUNC D4)         MCU Operation Mode       (FUNC D4)         MCU Operation Mode       (FUNC D5)         MCU Operation Mode       (FUNC D5)         Data Communication       Interface(FUNC D1)         O UART © CSI       Channel No.(FUNC D7)         O © 1       0         Channel No.(FUNC D7)       0         C 1       2       3         UART Baud Rate       (FUNC D2)         62500       62500         CSI Baud Rate       (FUNC D9)         SUM Check Mode       8/ 8bit         (FUNC 9C)       8/ 8bit | FH826       FH826M02       TCP/IP         on-Read       File Transfer         eration       Parameter Table 1         MCU Clock Frequency (FUNC DF)       8.0 [MHz]         MCU Operation Mode       (FUNC D4)       0000         MCU Operation Mode       (FUNC D4)       0000         MDT Clock Period       (FUNC D5)       20 [ms]         Data Communication       Interface(FUNC D1)       0       0         O UART       C CSI       Channel No (FUNC D7)       0       0         Channel No (FUNC D7)       0       0       1       2       0         Channel No (FUNC D7)       0       62500           CSI Baud Rate (FUNC D2)       62500           BufferRAM Initialize Mode (FUNC D9)       3.3M           SUM Check Mode (FUNC 9c)       8/ 8bit |

上記設定では、EPR (PROGRAM) 実行時に#00008000~#0000FFFF のブロックがロックされます。

※ デバイスファンクション時にC"arNET IMPRESSまたはMCUの電源をOFFに した場合、消去・再書き込み防止プロテクトの情報が消去される可能性がありますのでご注意 下さい。

また、FH826を使用して書き込みを行うと、ロックビットの状態に関わらず全ブロックのデ ータが消去されます。また、消去時にロックビットは非ロック状態になり、データ書き込み終了 後に、上記設定をもとにロックビットのプログラミングが行われます。 2-3. ライト・リード時の0xFFスキップ機能について

FH826では、E・P・R及びPROGRAM実行時にライタへ読み込んだデータが1回の書込み 単位(128バイト)で全て0xFFだった場合にライト及びリード処理をスキップする機能が存在し ます。パラメータにより設定可能で本マイコンパックでの出荷時の設定は"コードフラッシュ領域: 0xFFスキップ無効","データフラッシュ領域:0xFFスキップ有効"となっています。また、 ライト及びリードにスキップとなった領域のサム値の計算は、128バイト0xFFであった場合の 値を加算することにより整合性を保つようにしています。もし、これらの機能の有効,無効を変更す る必要がありましたら、お手数ですが弊社または代理店へお問い合わせください。

### 3. ターゲットシステムとの接続と専用コネクタ

#### 3-1. 信号一覧表

| マイコン信号名      | IMPRESS 標準信号名  |      |      | マイコン信号名     |            |
|--------------|----------------|------|------|-------------|------------|
| GND          | GND            | (15) |      | GND         | GND        |
|              | TVpp1          | 16   | 2    | TVccd       | Vcc        |
|              | TVpp2          | 17   | 3    | Vcc         |            |
| ウォッチドッグパルス信号 | WDT            | (18) | (4)  | TRES        | 正論理/TRES   |
| MDO          | TAUX3 (TVpp1C) | (19) | 5    | /TRES       | /RES       |
|              | TAUX4 (TVpp2C) | 20   | 6    | TCK         | SCK4 (P62) |
|              | reserved       | 21   | 7    | reserved    |            |
|              | reserved       | 22   | 8    | reserved    |            |
|              | TAUX           | 23   | 9    | TAUX2 (TRW) |            |
|              | TBUSY          | 24   | (10) | /TICS       | マルチプレクス用信号 |
|              | TIO            | 25   | 11   | /TOE        |            |
|              | TVccs          | 26   | (12) | TMODE       | MD1        |
| TXD4 (P60)   | TRXD           | 27)  | (13) | TTXD        | RXD4 (P61) |
| GND          | GND            | 28   | 14   | GND         | GND        |

ターゲットプローブ信号表(FH826M02)

○ は、必ず接続頂く信号線です。

()の信号についても出力制御を行います。接続は必要な時のみ接続してください。
 また、他の○や()が付いていない信号線もターゲットシステムの回路には接続しない
 でください。

3-2. 代表的な接続例

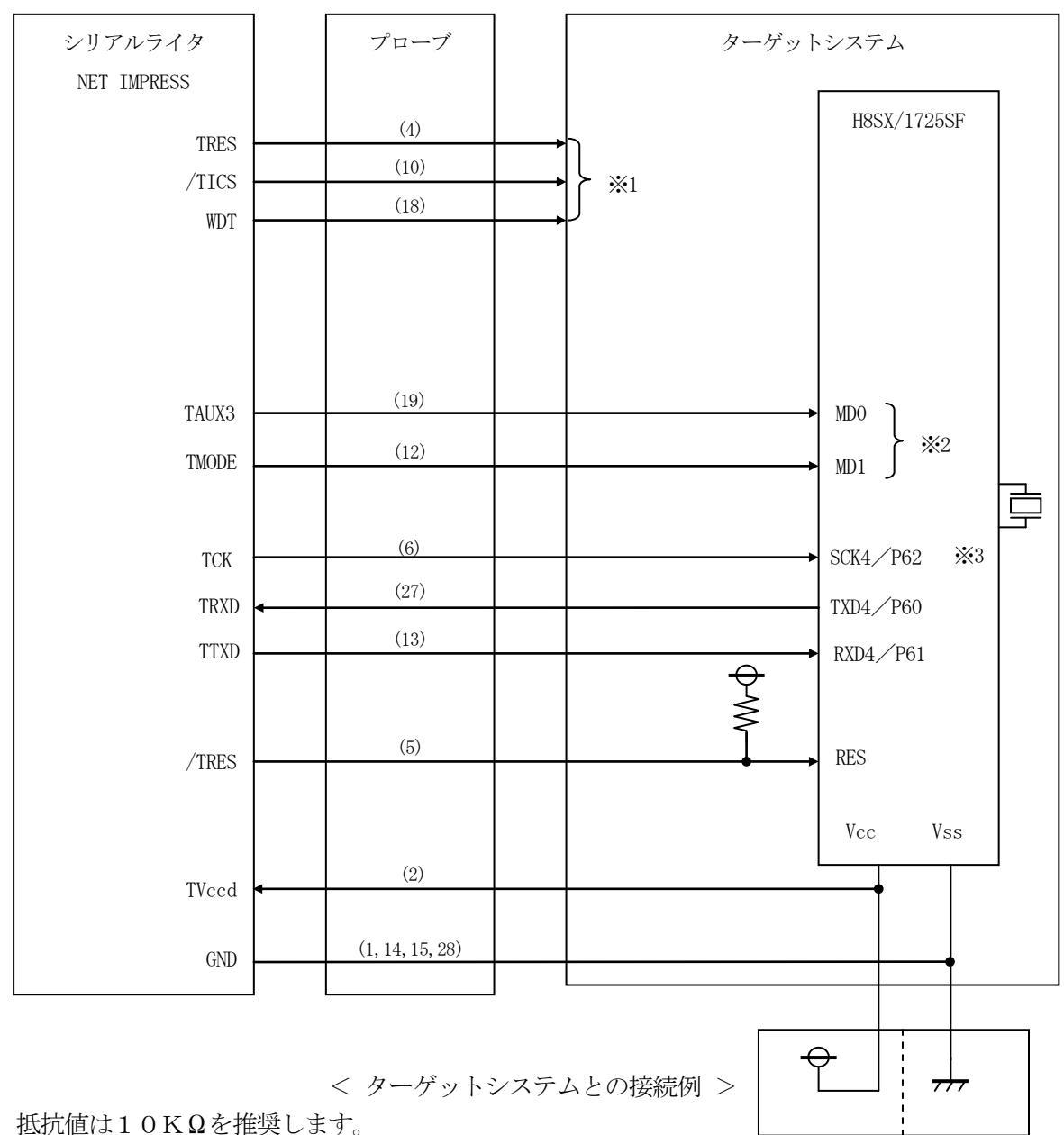

※1 オプション機能

※2 ターゲットシステム上で以下の設定をされる場合は接続の必要ありません。

| 端子名 | 設定レベル |
|-----|-------|
| MDO | L レベル |
| MD1 | H レベル |

お客様の設定と異なる場合は接続が必要です。接続が必要な端子にはお客様のご利用になる モード設定にあわせてプルアップorプルダウン抵抗をいれてください。

※3: UARTでご利用の場合は接続の必要はありません

- ①"書き込みモード"など一部の書き込み信号がユーザシステムとの共用端子に定義されている 場合には、それらの信号のマルチプレクス回路をユーザシステムに実装してください。/TICS 信号は、NET IMPRESSのデバイスファンクション実行時にだけアサートされる信号です。 この信号によって共用端子に実装される信号切替えを行います。
  - 書き込み制御に使われるこれらの信号が、フラッシュマイコンから制御用専用信号線として定義 されるターゲットシステムでは、マルチプレクス回路は不要です。
  - マルチプレクス回路をユーザーターゲットシステムにいれていただくことにより、/TICSが ネゲートされている時(デバイスファンクションを実行していない時)にNET IMPRESS が接続されていない(コネクタを外した)状態と同一の条件をつくることができます。

②WDT信号端子には、WDT Period 【FUNC D5】で設定されたクロック信号が NET IMPRESSより出力されます。

(/TICSアサート中のみ出力:Cr-OPEN出力)フラッシュメモリ書き込み中に、 所定のクロック信号が必要なユーザ回路へ接続しご利用ください。

③NET IMPRESSでは、標準プローブ中に/TRES信号を設けてあります。 /TRES信号は、ターゲットシステム内でワイヤードオアをとり、マイコンの/RESET端子 に接続して頂けるよう、オープンコレクタ出力の信号としています。 TRES信号は、ターゲットシステムが正論理のリセット信号を必要としている場合はにご利用 いただけます。TRES信号は、トーテムポール出力の信号です。

④マイコン側MD端子は、お客様のご利用になるマイコンの動作モードを決める端子ですが フラッシュメモリのプログラミング時には、フラッシュプログラマからこの信号に"フラッシュ プログラミングモード"信号が重量されます。

動作モード規定は、10ΚΩ程度の抵抗を介してプルアップまたはプルダウンしてください。

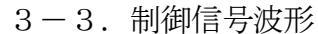

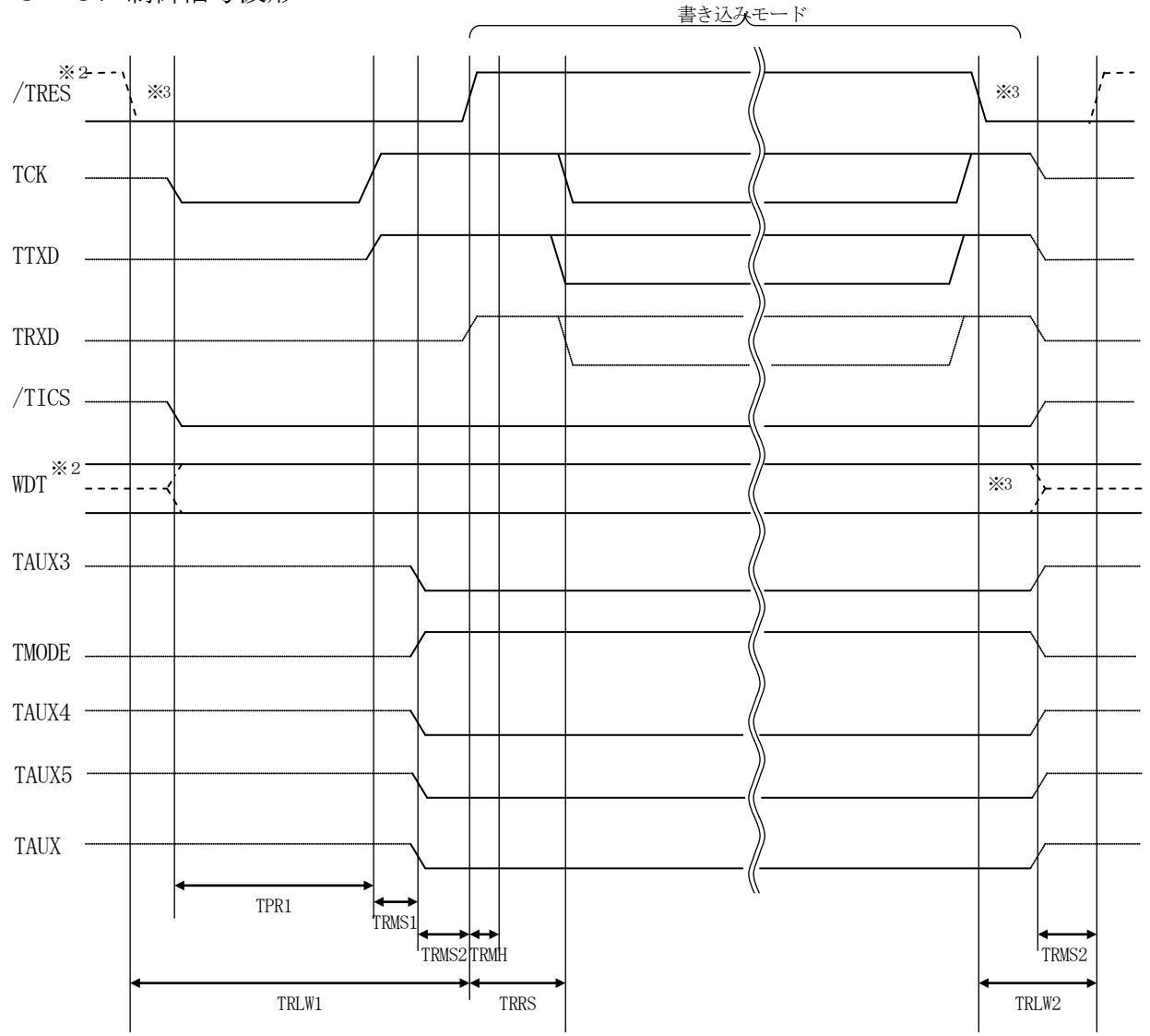

|       | ライタ仕様       |  |  |
|-------|-------------|--|--|
| TPR1  | 200ms (min) |  |  |
| TRLW1 | 350ms (min) |  |  |
| TRLW2 | 100ms (min) |  |  |
| TRMS1 | 50ms (min)  |  |  |
| TRMS2 | 50ms (min)  |  |  |
| TRMH  | 5ms (min)   |  |  |
| TRRS  | 100ms (min) |  |  |

\* 1) <u>"</u> " は、Hizを示します。

\* 2)/TRESとWDTはオープンコレクタ出力です。

\* 3)オプション機能

①フラッシュプログラマの電源投入後、ターゲットシステムの電源を入れてください。

- ②フラッシュプログラマはターゲットマイコンを書き込みモードに引き込むため、リセット信号をア サートします。
- ③プログラムコマンドの起動によって/TICSがアサートされ、フラッシュプログラム用の通信チャネルがターゲットシステム上でフラッシュプログラマ側に接続されます。 (フラッシュプログラム用の通信チャネル及び、関連信号が他のユーザ回路から独立して常時フラッシュプログラマに専有されるシステムでは、本信号による信号切替えは必要ありません)

④TVppを規定電圧に上げます。

⑤プログラミングモードが起動され、規定の通信回線を使ってNET IMPRESSとの通信を始めます。通信は、あらかじめ設定されている、通信条件で通信を行います。

⑥プログラミング終了後、自動的にVpp印加を終了します。

⑦また、/TICSもネゲートします

(/TICSアサート中は、WDT信号(出力)から周期的なパルスが出力されつづけます)

### 4. マイコンパックのロード方法

4-1. ファイル構成

本マイコンパックをご利用いただくにあたって、事前に以下のファイルをご用意ください。 弊社提供ファイル

| ファイル名             | 内容                                                                                                    |
|-------------------|----------------------------------------------------------------------------------------------------|
| V1202H826. CM     | 定義体ファイルです。<br>*本マイコンパックには付属しません。                                                                                                    |
| V1201M02H826. PRM | H8SX/1725SFのデバイス情報が内蔵さ<br>れているパラメータテーブルファイルです。                                                                                                    |
| V1201M02H826.BTP  | <ul> <li>書き込み制御プログラムです。</li> <li>コントロールモジュールのDOS領域に配置します。</li> <li>x x x. BTPの拡張子のファイルはコントロールモジュールのDOS領域に唯一配置が可能です。</li> <li>他の名称のBTPファイルがすでに存在するときは、必要に応じて保存した後、削除してください。</li> </ul> |

\* 最新の定義体バージョンは本項に記載されているバージョンと異なる場合があります。 (ファイル名「V x x x ~~. CM」の x x x が定義体のバージョンを示します。) 詳細は弊社または代理店にお問い合わせ下さい。 4-2. リモートコントローラ (AZ490)の接続

AZ490は、パーソナルコンピュータ (Windows環境)上で動作いたします。 パーソナルコンピュータ (IBM-PC)とNET IMPRESSをETHERNETケーブルで接続します。

NET IMPRESSには、ターゲットマイコン用のコントロールモジュールを実装しておきます。 NET IMPRESSに実装されたコントロールモジュールにマイコンパックをロードすることとなります。

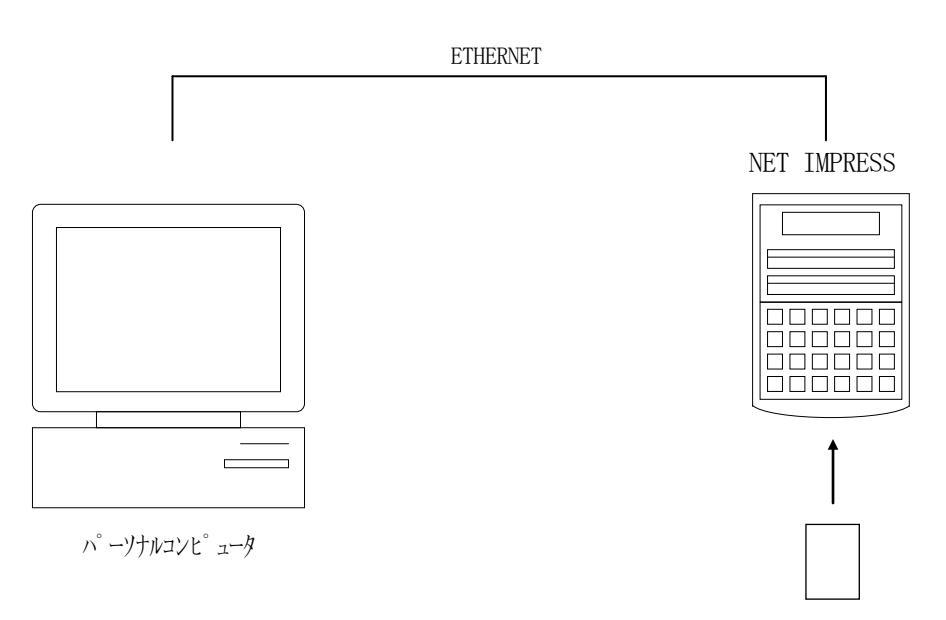

コントロールモシュール

#### 4-3. マイコンパックのロード方法

マイコンパックのロードは、別売のリモートコントローラ (AZ490) でおこないます。 ロード機能は、 $\begin{bmatrix} File Transfer \end{bmatrix}$  画面の $\begin{bmatrix} Load Parameter \end{bmatrix}$ 機能を使

用し、コントロールモジュールへのロードをおこないます。

パラメータロード機能を選択いたしますと、パラメータテーブルを選択する画面が表示されますので、 マイコンパックを選択し、実行してください。

| Curent IMPRESS Module                |                                                                                       |                                                                                                    |                                                                          |
|--------------------------------------|---------------------------------------------------------------------------------------|----------------------------------------------------------------------------------------------------|--------------------------------------------------------------------------|
| FH826M                               | 102.YIM                                                                               |                                                                                                    | REMOTE                                                                   |
| МСО ТҮРЕ                             | MODEL CODE                                                                            | MICOM PACK No. Port No.                                                                                    | REMOTE                                                                   |
| SX1725SF                             | FH826                                                                                 | FH826M02 TCP/IP                                                                                            |                                                                          |
| Host Interface Configuration         | Basic Operation                                                                       | Parameter Table 1                                                                                          | Communication                                                            |
| Parameter Table 2                    | Application-Read                                                                      | File Transfer                                                                                              | Check                                                                    |
| IMPRESS Module                       | IMPRESS Folder                                                                        |                                                                                                    | 10KEY                                                                    |
|                                      | Object Data                                                                           | Parameter Table                                                                                            | Select Module                                                            |
|                                      | To and From Buffer RAM<br>Load Data                                                   | To and From Control Module  Load Parameter                                                                 | Execute YMN                                                              |
|                                      | Save Data                                                                             | Save Parameter                                                                                             | Save to HD                                                               |
|                                      | Bundle File<br>To and From DOS Area                                                   | Control Module<br>To and From Control Module                                                               | ОК                                                                       |
| TEST. CSB                            | Copy File (Load)                                                                      | Load Definition Program                                                                                    | Cancel                                                                   |
|                                      | Purge File Purge All File                                                             | Add Licence Read Licence                                                                                   | Exit                                                                     |
| Control Module Format<br>FAT16 FAT32 | BufferRAM<br>Buffer Area (FUNC F5)<br>First Address 00000000<br>Last Address 00043FFF | RAM DISK Area (FUNC FB)<br>First Address 00000000<br>Ram Disk Size 00000000<br>Object Data Format (FUNC 5) | Version<br>Remote Control<br>5.70<br>Control Module<br>12.02<br>Firmware |

#### 5. ご利用上の注意

- ①本コントロールモジュールは、弊社フラッシュマイコンプログラマ専用のコントロールモジュールです。弊社、フラッシュマイコンプログラマ以外ではご使用にならないでください。
- ②本コントロールモジュールは指定されたフラッシュマイコン専用のものです。
- 他のマイコンへの書き込みには、書き込みを行うマイコン専用のコントロールモジュールをご利用 ください。マイコンとコントロールモジュールとの対応を誤って使用すると、ターゲットシステム を破壊する恐れがあります。
- ③NET IMPRESSは、ターゲットシステムとのインタフェイスIC (NET IMPRES S内部IC) 電源用に数mAの電流をTV c c d 端子より消費いたします。
- ④コントロールモジュール(CFカード)は、絶対にイニシャライズ(フォーマッティング)しないでください。イニシャライズされますと、コントロールモジュール内の定義体(コントロールプログラム)も消去されてしまいます。
- ⑤デバイスファンクション又は、ファンクション実行中には、コントロールモジュールの脱着は、行わないでください。 コントロールモジュールアクセス中に、脱着してしまいますとコントロールモジュールを破壊する恐れがあります。

⑥フラッシュマイコンプログラマは、コントロールモジュールを実装した状態で動作します。